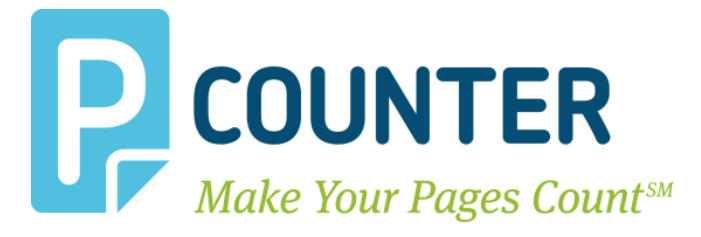

# **Pcounter Scan Server**

# **Setup Guide**

2019.08.12

A.N.D. Technologies 4104 24<sup>th</sup> Street #627 San Francisco, CA 94114 USA

E-Mail: <a href="mailto:support@pcounter.com">support@pcounter.com</a> Web: <a href="http://www.pcounter.com">http://www.pcounter.com</a>

> Phone: (415) 701-9222 Fax: (415) 651-9000 Copyright © 2019

| 0.0.0 Introduction                    | 3 |
|---------------------------------------|---|
| 0.1.0 Workflow                        | 3 |
| 0.1.1 Scan to Email                   | 3 |
| 0.1.2 Scan to Home                    | 3 |
| 0.1.3 Scan to OneDrive                | 3 |
| 1.0.0 Configuration Information       | 4 |
| 1.1.0 .NET Requirements               | 4 |
| 1.2.0 Scan Server Options             | 4 |
| 1.3.0 Active Directory Attributes     | 5 |
| 1.4.0 FTP Port                        | 5 |
| 1.5.0 Service Account                 | 5 |
| 1.6.0 Permitted File Types            | 6 |
| 1.7.0 Work Directory                  | 6 |
| 1.8.0 Keep Unassigned Files           | 6 |
| 1.9.0 Scan to Home Confirmation Email | 6 |
| 1.10.0 SMTP Settings                  | 7 |
| 1.11.0 Install Scan Server Service    | 7 |
| 2.0.0 MFP Configuration               | 8 |
| 2.1.0 Xerox Configuration             | 8 |
| 2.1.1 Fuji Controller                 | 8 |
| 2.1.2 ConnectKey Controller           |   |
| 2.2.0 HP Configuration                |   |
| 2.2.1 HP Style A                      |   |
| 2.2.2 HP Style B                      |   |
| 2.3.0 Lexmark Configuration           |   |
| 2.3.1 Lexmark Style A                 |   |
| 2.4.0 Sharp Configuration             |   |
| 2.4.1 Sharp Style A                   |   |
| 2.5.0 Kyocera Configuration           |   |
| 2.5.1 Kyocera Style A                 |   |
| 2.6.0 Ricoh Configuration             |   |
| 2.6.1 Ricoh Type A                    |   |
| 3.0.0 Documentation and Video Links   |   |

#### **Table of Contents**

# 0.0.0 Introduction

The Pcounter Scan Server is an FTP server application that works with any Pcounter Embedded controlled MFP to provide 'scan to home', 'scan to email', and 'scan to OneDrive' functionality to authenticated users automatically without additional input.

During user logon \authentication, the installed Pcounter Embedded software looks up the user's email address and home directory path from Active Directory. When the user performs a 'scan to home', 'scan to email', or 'scan to OneDrive' job on the MFP the Pcounter Scan Server receives their scan then the user's email address or home directory attributes are used to route the scan accordingly.

Please note that FTP<u>S</u> is not supported at this time.

# 0.1.0 Workflow

There are three possible Pcounter Scan Server workflows. Each workflow has a different user experience.

# 0.1.1 Scan to Email

With Scan to Email, the user walks up to the MFP that has been configured with both Pcounter Embedded & Pcounter Scan Server. Users login at the MFP as themselves either via username/pw, username, ID#, or card swipe. Using the MFP touchscreen, the user goes into the MFP's scanning service and chooses the preconfigured address book entry 'ScanToEmail' as the scan destination. All scans sent to the 'ScanToEmail' destination will arrive in the user's own personal email inbox as defined by Active Directory's 'mail' attribute.

# 0.1.2 Scan to Home

With Scan to Home, the user walks up to the MFP that has been configured with both Pcounter Embedded & Pcounter Scan Server. Users login at the MFP as themselves either via username/pw, username, ID#, or card swipe. Using the MFP touchscreen, the user goes into the MFP's scanning service and chooses the preconfigured address book entry 'ScanToHome' as the scan destination. All scans sent to the 'ScanToHome' destination will arrive in the user's own personal home directory as defined by Active Directory's 'home' attribute.

# 0.1.3 Scan to OneDrive

With Scan to OneDrive, the user walks up to the MFP that has been configured with both Pcounter Embedded & Pcounter Scan Server. Users login at the MFP as themselves either via username/pw, username, ID#, or card swipe. Using the MFP touchscreen, the user goes into the MFP's scanning service and chooses the preconfigured address book entry 'ScanToOneDrive' as the scan destination. All scans sent to the 'ScanToOneDrive' destination will arrive in the user's own personal OneDrive.

# **1.0.0** Configuration Information

# 1.1.0 .NET Requirements

Pcounter Scan Server requires that the server have .NET Framework 4.5.1 or later installed on the server.

Confirm .NET is installed at Server Manager > Add Roles and Features Wizard > Features > .NET Framework 4.x Features.

If not enabled, check the box for .NET Framework 4.5 and click Next to install. Reboot the server if needed before continuing with the installation.

| <b>b</b>          | Add Roles and Features Wizard                                                                                                    |
|-------------------|----------------------------------------------------------------------------------------------------|
| Select features   |                                                                                                    |
| Before You Begin  | Select one or more features to install on the selected server.                                                                                                    |
| Installation Type | Features                                                                                                    |
| Server Selection  | NFT Framework 3.5 Features (1 of 3 installed)                                                                                                    |
| Server Roles      | . In International Action Action Act |
| Features          | .NET Framework 4.5 (Installed)                                                                                                    |

# 1.2.0 Scan Server Options

The Pcounter Scan Server has two workflow options:

/home "Scan to home". Saves scanned documents in the user's home directory.
/email "Scan to email". Sends scanned documents as email attachments.
/onedrive "Scan to OneDrive". Sends the scanned documents to the user's OneDrive, after email verification.
(OneDrive can also support one additional folder. If none is specified the scan goes to the root of the user's OneDrive. If one is specified the folder will be created and the scan will be placed there.)

# **1.3.0 Active Directory Attributes**

/home and /mail require Pcounter Embedded to lookup a corresponding attribute in Active Directory when the user logs into the MFP.

/home uses the attribute "homeDirectory".

/mail uses the attribute "mail".

/onedrive also uses the attribute "mail" for the self registration process when the first job is scanned.

|               | Remote Desktop S                             | COM+             | Attribute Editor |                  |
|---------------|----------------------------------------------|------------------|------------------|------------------|
|               | Attributes:                                  |                  |                  |                  |
|               | Attribute                                    | Value            |                  | ~                |
|               | homeDirectory                                | \\SERVER\        | %USERPROFILE     | E%\HOME          |
| inedirectory. | · -                                          |                  |                  | 1 1              |
| mednectory.   | · -                                          |                  |                  | Au 1. 4 5 Ja     |
| inebirectory. | Remote Desktop S                             | Services Profile | COM+             | Attribute Editor |
|               | Remote Desktop S<br>Attributes:              | ervices Profile  | COM+             | Attribute Editor |
|               | Remote Desktop S<br>Attributes:<br>Attribute | Services Profile | COM+             | Attribute Editor |

### 1.4.0 FTP Port

The Pcounter Scan Server will accept incoming scans via the FTP protocol on any configured port number. The default port used is 21 and some MFPs may not support alternate FTP port numbers other than 21.

Please make sure that the Window Firewall and any network firewalls are configured to allow inbound connections on the configured port.

| • General |    |                          |
|-----------|----|--------------------------|
|           |    |                          |
| FTP Port: | 21 | <u>Test availability</u> |

### **1.5.0 Service Account**

For 'scan to <u>home</u>' functionality the Pcounter Scan Server requires a service account that has sufficient permission to write new files to all user's Active Directory 'homeDirectory' paths. This may require a Domain Administrator account or equivalent depending on the permissions of the environment. Please make sure that firewalls are configured to allow outbound SMB connections from PcounterScanServer.exe.

| Scan to home - Remote server access                   |                        |                   |  |  |  |
|-------------------------------------------------------|------------------------|-------------------|--|--|--|
|                                                       |                        |                   |  |  |  |
| User name:                                            | administrator@test.com |                   |  |  |  |
| Password:                                             | •••••                  | <u>Test login</u> |  |  |  |
| Put files in subdirectory:                            |                        |                   |  |  |  |
| Use as service logon account (Set at service install) |                        |                   |  |  |  |

### **1.6.0 Permitted File Types**

All file types that do not have these extensions will be discarded.

Some MFPs send additional metadata files (in XML for example) which are likely not useful to the user.

Permitted file types: PDF, TIFF, TIF, XPS, JPG, JPEG, PNG, MTIFF, MTIF

### 1.7.0 Work Directory

The directory where intermediate files are stored. Leave at default unless a change is required. The default path is: C:\Windows\SysWOW64\Pcounter\ScanServer

| Work directory: C:\Windows\SysWOW64\Pcounter\ScanServer |
|---------------------------------------------------------|
|---------------------------------------------------------|

# 1.8.0 Keep Unassigned Files

Sometimes a user's email address or home directory attribute does not exist or cannot be retrieved. In these cases, the scanned document will be stored in a subdirectory of the work directory above called "unassigned" so that they can be retrieved manually.

If the checkbox IS NOT selected, then unassigned files will not be kept.

Otherwise, the default value of zero keeps scanned documents indefinitely.

# 1.9.0 Scan to Home Confirmation Email

A short email confirmation message will be sent to the user when scanning to home.

Send email confirmation on scan to home

### 1.10.0 SMTP Settings

**Login name** - This is the name that is used for authentication to the SMTP server. Some SMTP servers require a valid address or domain in order to relay messages.

**Password** - May be optional for local email delivery, but usually required for relaying email to other mail servers.

**Reply address** - If users are to be able to reply to email messages, then enter a valid email address for replies.

Subject - Enter an optional email subject, such as "Your scanned document".

Append domain - (Optional) The domain is added to the end of the username before sending. For example, if a username is joe and the domain is company.com, then the full email address to which messages are sent will be joe@company.com. Appending a domain may not be necessary if the SMTP server relays messages to local usernames. Pcounter Embedded also looks up the user's email address from Active Directory (or NDS\eDirectory) and will use that instead if available.

| <ul> <li>Scan to email - SMTP configu</li> </ul> | uration            |                       |
|--------------------------------------------------|--------------------|-----------------------|
|                                                  |                    |                       |
| ø                                                | Login name         |                       |
| Ø                                                | Password           |                       |
| Ø                                                | Reply To address   |                       |
| 0                                                | SMTP server        |                       |
| 0                                                | Subject            | Your scanned document |
| Ø                                                | Append domain      |                       |
| 0                                                | Friendly name      |                       |
| 0                                                | Encryption         | None                  |
| Sen                                              | d test message to: | E                     |

### 1.11.0 Install Scan Server Service

The Pcounter Scan Server's service must be installed so that it can accept incoming scans from the MFP via FTP over port 21. To do so, open the Pcounter Scan Server interface and click the Install button at the bottom of the configuration window. Start the service after it has been installed and make sure that TCP Port 21 is open on the server.

| <ul> <li>Service status - Restart to apply changes</li> </ul> |                                                                      |  |  |  |  |  |
|---------------------------------------------------------------|----------------------------------------------------------------------|--|--|--|--|--|
| <u>View scan server log</u><br>Delete scan server log         | The Pcounter Scan Server service is running.<br>(Version 2017.01.05) |  |  |  |  |  |
| Email scan server log                                         | Remove Update Stop                                                   |  |  |  |  |  |

# 2.0.0 MFP Configuration

The MFP's must be configured in some manner to point to the Pcounter Scan Server IP address, configured FTP port, and path.

# 2.1.0 Xerox Configuration

### 2.1.1 Fuji Controller

1) Open the MFP's Web UI and go to Properties > Services > Network Scanning > File Repository Setup. Add or Edit a file destination.

| <u>Status</u>                                                        | <u>Jobs</u> | Print                | <u>Scan</u>     | Address Book | Properties | <u>Support</u> |
|----------------------------------------------------------------------|-------------|----------------------|-----------------|--------------|------------|----------------|
| Properties<br>Configuration Overv                                    | iew         | File Reposi          | itory Setup     |              |            |                |
| Description General Setup Connectivity                               |             | File (Default): Twin | Peaks Junk      |              |            | Edit           |
| <ul> <li>✓ Services</li> <li>▶ Printing</li> <li>▶ E-mail</li> </ul> |             | Alternate File Dest  | inations<br>ail |              |            | Add            |
| ✓ Network Scannin<br>General<br>File Repositor                       | y Setup     | File: Scan to hon    | ne              |              |            | Edit           |

2) Configure the File Destination properties:

- Friendly Name, should correspond to the workflow type.
- Protocol, should be FTP.
- IP Address, is the Pcounter Scan Server's IP address.
- File Path, should correspond to the workflow type, either /email for scan to email, /home for scan to home, or /onedrive for scan to OneDrive
- Login Credentials, should be set to System with username as anonymous and no password.

| <u>Status</u> <u>Jobs</u> | <u>Print</u>       | <u>Scan</u>               | <u>Address Book</u>          | Properties            | <u>Support</u> |
|---------------------------|--------------------|---------------------------|------------------------------|-----------------------|----------------|
|                           |                    |                           |                              |                       |                |
| Properties                | File Destina       | ation                     |                              |                       |                |
| Configuration Overview    |                    |                           |                              |                       |                |
| Description               | Settings           |                           |                              |                       |                |
| ▶ General Setup           | Friendly Name:     |                           | Scan to em                   | ail                   |                |
| ▶ Connectivity            |                    |                           | Example: Pure                | hasing Department     |                |
| - Services                | Protocol:          |                           | FTD                          |                       |                |
| Printing                  | 1100000            |                           |                              |                       |                |
| ▶ E-mail                  | Host Name / IP Add | iress & Port:             | 192.168.2.20                 | 01                    | : 21           |
| ✓ Network Scanning        | File Path:         |                           | /email                       |                       |                |
| General                   | Login Credentials  | to Access the Destination | on: 🔘 Authenti               | cated User and Domain |                |
| File Repository Setup     |                    |                           | A                            |                       |                |
| Validation Servers        |                    |                           | <ul> <li>Authenti</li> </ul> | cated User            |                |
| Scan Template Management  |                    |                           | Prompt at                    | t User Interface      |                |
| Default Template          |                    |                           | System                       |                       |                |
| ► Advanced                | Login Name:        |                           | 00000000000                  |                       |                |
| Scan to Home              |                    |                           | anonymous                    | <b>)</b>              |                |
| Scan to PC Defaults       | Password:          |                           | •••                          |                       |                |
| ▶ Store to USB            | Retype Password:   |                           | •••                          |                       |                |
| Machine Software          |                    |                           |                              |                       |                |
| Xerox Services            |                    |                           |                              |                       |                |
| Custom Services           |                    |                           | Apply                        |                       |                |
| ► Accounting              |                    |                           |                              |                       |                |
| ▶ Security                |                    |                           |                              |                       |                |
|                           |                    |                           |                              |                       |                |

**3)** Next, go to Properties > Scan, and create a new distribution template with an appropriate Template Name and Description like Email or Home.

| <u>Status</u> <u>Jobs</u>       | Print Scan Address Boo                           | <u>k Properties Support</u> |
|---------------------------------|--------------------------------------------------|-----------------------------|
| Scan<br>Job Templates<br>Folder | New Distribution Template<br>General Information |                             |
| Job Flow Sheets                 | Template Name:                                   | Email                       |
| Templates Template              | Description (Optional):<br>Owner (Optional):     | Scan to email               |
|                                 |                                                  | Add                         |

- 4) Click Add, then click Edit.
- 5) Select the previously created, matching File Destination and save all changes to finish.
- 6) Repeat the process if needed for Home or Email.

| Status                                             | Jobs | Print                                        | Scan                | Address Book | <u>Properties</u> | Support |        |
|----------------------------------------------------|------|----------------------------------------------|---------------------|--------------|-------------------|---------|--------|
| Scan<br>Job Templates<br>Folder<br>Job Flow Sheets |      | Distributio<br>Description: Scan t<br>Owner: | n: Email<br>o email |              |                   |         | Delete |
|                                                    |      | File<br>File Destination<br>File: Scan to em | ail                 |              |                   |         | Edit   |
|                                                    |      |                                              |                     |              |                   |         |        |

#### 2.1.2 ConnectKey Controller

1) Open the MFP's Web UI and go to Properties > Services > Network Scanning > File Repository Setup. Add or Edit a file destination.

| Centrew<br>Interne                                                                                                    | are®<br>t Servi  | ces      | _       | XEROX <sup>®</sup> Wor | kCentre <sup>®</sup> 66 | 55      |                                                                  | 👗 admin - L           |
|----------------------------------------------------------------------------------------------------|------------------|----------|---------|------------------------|-------------------------|---------|------------------------------------------------------------------|-----------------------|
| Status                                                                                                    | Jobs             | Print    | Scan    | Address Book           | Properties              | Support |                                                                  |                       |
| Properti                                                                                                    | es               |          |         | Workflow Sca           | nning                   |         |                                                                  |                       |
| Configur<br>Descript                                                                                                    | ation Ove<br>ion | rview    |         | File Repo              | sitory Set              | up      |                                                                  |                       |
| ◆General                                                                                                    | l Setup          |          |         | M Add Nev              | v 1                     |         |                                                                  | Sedit Edit            |
| Connect                                                                                                    | tivity           |          |         | MC Add Hor             | ·                       |         |                                                                  | 6 Eur                 |
| ▶Login/                                                                                                    | Permissi         | ons/ Acc | ounting | File Destina           | ations                  |         |                                                                  |                       |
| ▼Service                                                                                                    | s 💎              |          |         | Туре                   |                         |         | Friendly Name                                                    | Location              |
| Display                                                                                                    | n Service        | 26       |         | Default                |                         |         | AndyFTP1                                                         | /quack                |
| Printin                                                                                                    | 10 Service       |          |         | Alternate              |                         |         | Scan2Email                                                       | \email                |
| Copy                                                                                                    | -                |          |         | Alternate              |                         |         | SMB Junk Test                                                    | scans                 |
| In Second Second Se | Services         |          |         |                        |                         |         |                                                                  |                       |
| Email                                                                                                    |                  |          |         |                        |                         |         |                                                                  |                       |
| Fintern                                                                                                    | let Fax          |          |         |                        |                         |         | VOCOV                                                            | (2)                   |
| Server                                                                                                    | r Fax            |          |         |                        |                         |         | Xerux                                                            | · 🌒                   |
| In Scan T                                                                                                    | To               |          | _       |                        |                         |         |                                                                  |                       |
| ▼Workf                                                                                                    | low Scan         | ning     | •       |                        |                         |         | ©2018 Xerox Corporation.                                         | All Rights Reserved.  |
| File R                                                                                                    | epository        | Setup    |         |                        |                         |         | Xerox® and XEROX and Desig<br>Yerox Corporation in the United St | gn® are trademarks of |

- 2) Configure the File Destination properties:
  - Friendly Name, should correspond to the workflow type.
  - Protocol, should be FTP.
  - IP Address, is the Pcounter Scan Server's IP address.
  - File Path, should correspond to the workflow type, either /email for scan to email, /home for scan to home, or /onedrive for scan to OneDrive
  - Login Credentials, should be set to System with username as anonymous and no password.

| Properties                      | Workflow Scanning > File Repository Setup               |                                       |  |  |  |
|---------------------------------|---------------------------------------------------------|---------------------------------------|--|--|--|
| Configuration Overview          | File Dectination                                        |                                       |  |  |  |
| Description                     | File Destination                                        |                                       |  |  |  |
| General Setup                   | Cottings                                                |                                       |  |  |  |
| Connectivity                    | Settings                                                |                                       |  |  |  |
| ▶Login/ Permissions/ Accounting | Friendly Name                                           | _                                     |  |  |  |
| ▼Services                       | Scan2Email                                              |                                       |  |  |  |
| Display                         | Example: Purchasing Department                          |                                       |  |  |  |
| Custom Services                 |                                                         |                                       |  |  |  |
| ▶ Printing                      | Protocol                                                |                                       |  |  |  |
| ►Copy                           | FTP T                                                   |                                       |  |  |  |
| ▶Scan Services                  |                                                         | · · · · · · · · · · · · · · · · · · · |  |  |  |
| ▶Email                          | IPv4 Address                                            | IP Address: Port 🧲                    |  |  |  |
| ▶Internet Fax                   | IPv6 Address                                            | 192 . 168 . 2 . 201                   |  |  |  |
| ▶ Fax                           | Host Name                                               |                                       |  |  |  |
| Server Fax                      | - Host Name                                             | 21                                    |  |  |  |
| ▶Scan To                        |                                                         |                                       |  |  |  |
| ▼Workflow Scanning              |                                                         |                                       |  |  |  |
| File Repository Setup           | Document Path                                           |                                       |  |  |  |
| Default Template                |                                                         |                                       |  |  |  |
| General Settings                | lemail                                                  |                                       |  |  |  |
| Single-Touch Service            | Cub folder ( YCM) for 1 File Per Press, Fil             | - Frank iska                          |  |  |  |
| Custom File Naming              | Sub-roider (.XSM) for 1 File Per Page, File Format jobs |                                       |  |  |  |
| Display Settings                |                                                         |                                       |  |  |  |
| Template Permissions            | Login Credentials to Access the Destinat                | ion                                   |  |  |  |
| Remote Start (TWAIN)            | Login credentials to Access the Destinat                | 1011                                  |  |  |  |
| Validation Servers              |                                                         |                                       |  |  |  |
| Validation Options              | Authenticated User and Derasia                          | Login Name                            |  |  |  |
| Scanning web Services           | Authenticated Oser and Domain                           |                                       |  |  |  |
| Advanced                        | Cogged-In User                                          | anonymous                             |  |  |  |
| Scan to Malibox                 | Prompt at User Interface                                | Password                              |  |  |  |
| Scan to Home                    | System                                                  | 1 4334014                             |  |  |  |

**3)** Next, go to Properties > Scan, and create a new distribution template with an appropriate Template Name and Description like Email or Home.

| Centrew<br>Interne                            | are®<br>t Servi | ces   | -    | XEROX <sup>®</sup> Worl   | kCentre <sup>®</sup> 66 | 55      |
|-----------------------------------------------|-----------------|-------|------|---------------------------|-------------------------|---------|
| Status                                        | Jobs            | Print | Scan | Address Book              | Properties              | Support |
| Template Operations<br>* Create New Template  |                 |       |      | New Distribution Template |                         |         |
| Templat                                       | es              |       |      | General Inf               | ormation                |         |
| AndyFTP1.XST<br>JunkSMB.XST<br>Scan2Email.XST |                 |       |      | Template N                | ame                     |         |

- 4) Click Add, then click Edit.
- **5)** Select the previously created, matching File Destination, select a filing policy (add date to name is preferred) and save all changes to finish.
- 6) Repeat the process as needed for /home, /mail, or /onedrive.

| Template Name                                                                                                    | ScanToEmail                                                                 |
|----------------------------------------------------------------------------------------------------|-----------------------------------------------------------------------------|
| Description (Optional)                                                                                                 | ScanToEmail                                                                 |
| Owner (Optional)                                                                                                    |                                                                             |
| Add Destination to Template                                                                                            |                                                                             |
| <ul> <li>Select from a Predefined List</li> <li>Enter a Scan Destination</li> <li>Enter a Server Fax Number</li> </ul> |                                                                             |
| File Destination:                                                                                                    | Scan2Email                                                                  |
| Protocol:                                                                                                    | FTP                                                                         |
| IP Address and Port:                                                                                                   | 192.168.2.201:21                                                            |
| Document Path:                                                                                                    | \email/<br>Add<br>(Optional)<br>Sub-folder (.XSM) enabled fo<br>Format jobs |
| Filing Policy:                                                                                                    | Add Date to Name                                                            |
| Login Name:                                                                                                    | anonymous                                                                   |

# 2.2.0 HP Configuration

### 2.2.1 HP Style A

- **1)** Go to Digital Sending > Send to Folder Address Book.
- 2) Set to Local, and click Add Folder.

| General Send to Folder Address Book                                                          | Send to Folder Address Book                                                      |  |  |  |  |  |
|----------------------------------------------------------------------------------------------|----------------------------------------------------------------------------------|--|--|--|--|--|
| Send to Folder Address Book                                                                  |                                                                                  |  |  |  |  |  |
| Send to Folder Import/Export This page lets you add, edit, or delete folder address books, a | nd folder destinations and folder groups within 1                                |  |  |  |  |  |
| E-mail Settings                                                                              |                                                                                  |  |  |  |  |  |
| E-mail Address Book Option 1: Address Books                                                  |                                                                                  |  |  |  |  |  |
| LDAP Settings                                                                                |                                                                                  |  |  |  |  |  |
| Email/Fax Import/Export                                                                      |                                                                                  |  |  |  |  |  |
| Log                                                                                          |                                                                                  |  |  |  |  |  |
| Preferences Add Change Access Code Remove                                                    |                                                                                  |  |  |  |  |  |
| Other Li Option 2: Folders                                                                   | Option 2: Folders                                                                |  |  |  |  |  |
| hp instant support                                                                           | T                                                                                |  |  |  |  |  |
| Shop for Supplies                                                                            | • To add a new tolder, click Add Folder.                                         |  |  |  |  |  |
| Product Support     To add a new folder group, click Add Folder Group.                       | <ul> <li>To add a new folder group, click Add Folder Group.</li> </ul>           |  |  |  |  |  |
| <ul> <li>To edit an entry, select it in the list and then click Edit.</li> </ul>             | <ul> <li>To edit an entry, select it in the list and then click Edit.</li> </ul> |  |  |  |  |  |
| Type a name, or select from the folder list:                                                 |                                                                                  |  |  |  |  |  |
|                                                                                              | 7                                                                                |  |  |  |  |  |
| Name                                                                                         |                                                                                  |  |  |  |  |  |
|                                                                                              |                                                                                  |  |  |  |  |  |
| SCAN TO EMAIL 7192.168.2.3/ema                                                               |                                                                                  |  |  |  |  |  |
| Add Folder Add Folder Group Edit                                                             | Remove Remove all                                                                |  |  |  |  |  |

- 3) Set an Alias Name as needed.
- **4)** For FTP Server, use the Pcounter Server IP Address. For FTP Port use 21.
- 5) For FTP Path, set to either /email or /home depending on the alias name.

| Information             | Settings  | Digital Sending Fax Networking                                                               |  |  |  |  |  |
|-------------------------|-----------|----------------------------------------------------------------------------------------------|--|--|--|--|--|
| General                 |           |                                                                                              |  |  |  |  |  |
| Send to Folder Settings |           | Edit FTP Site                                                                                |  |  |  |  |  |
| Send to Folder Add      | ress Book | This page lets you add or edit a shared folder or ftp site. Click Help for more information. |  |  |  |  |  |
| Send to Folder Impo     | rt/Export | Step 1: Choose the destination type                                                          |  |  |  |  |  |
| E-mail Settings         |           |                                                                                              |  |  |  |  |  |
| E-mail Address Boo      | k         | Shared Folder                                                                                |  |  |  |  |  |
| LDAP Settings           |           | (a share created on either a workstation or server)                                          |  |  |  |  |  |
| Email/Fax Import/Exp    | port      | FTP Site                                                                                     |  |  |  |  |  |
| Log                     |           | (a workstation or server that has a File Transfer Protocol service installed and configured) |  |  |  |  |  |
| Preferences             |           |                                                                                              |  |  |  |  |  |
| Other Li                |           |                                                                                              |  |  |  |  |  |
| hp instant support      |           | Step 2: Specify the FTP site settings                                                        |  |  |  |  |  |
| Shop for Supplies       |           | Alias Name:                                                                                  |  |  |  |  |  |
| Product Support         |           | SCAN TO EMAIL                                                                                |  |  |  |  |  |
|                         |           | FTP Server:                                                                                  |  |  |  |  |  |
|                         |           | 192.168.2.3                                                                                  |  |  |  |  |  |
|                         |           | FTP Command Port:                                                                            |  |  |  |  |  |
|                         |           | 21                                                                                           |  |  |  |  |  |
|                         |           | FTP Path:                                                                                    |  |  |  |  |  |
|                         |           | email                                                                                        |  |  |  |  |  |
|                         |           | Username:                                                                                    |  |  |  |  |  |
|                         |           |                                                                                              |  |  |  |  |  |
|                         |           | Password:                                                                                    |  |  |  |  |  |
|                         |           |                                                                                              |  |  |  |  |  |
|                         |           |                                                                                              |  |  |  |  |  |

#### 2.2.2 HP Style B

1) Go to Scan/Digital Send > Save to Network Folder Setup.

| IP LaserJet                                              | 500 color MFP M575                                                                                                    |  |  |  |  |  |  |
|----------------------------------------------------------|----------------------------------------------------------------------------------------------------|--|--|--|--|--|--|
| HP LaserJet 500 color MFP M575 10.200.12.229             |                                                                                                    |  |  |  |  |  |  |
| Information General                                      | Copy/Print Scan/Digital Send Fax Trouble                                                                                                    |  |  |  |  |  |  |
| E-mail and Save to Network Folder<br>Quick Setup Wizards | Save to Network Folder Setup                                                                                                    |  |  |  |  |  |  |
| E-mail Setup<br>Save to Network Folder Setup             | Save to Network Folder allows users to save scanned docume<br>to the shared folder. User sign in might also be required at the                     |  |  |  |  |  |  |
| Save to USB Setup<br>OXPd: Workflow                      | Enable Save to Network Folder      Quick Sets                                                                                                    |  |  |  |  |  |  |
| Other Links<br>HP Instant Support                        | Quick Sets are short-cut jobs that can be accessed on the ma<br>completion, or use other helpful options to assist users comple                    |  |  |  |  |  |  |
| Shop for Supplies<br>Product Support                     | Home Screen     Network Scanning                                                                                                    |  |  |  |  |  |  |
|                                                          | <ul> <li>□ Scan To Home</li> <li>□ Quick Sets Application</li> </ul>                                                                               |  |  |  |  |  |  |
|                                                          | Black Only Scan Network Scanning (Custom)                                                                                                    |  |  |  |  |  |  |
|                                                          | Change the order of the Quick Sets at the control panel on the Quick Sets that are displayed on the control panel can only be Add Edit Copy Remove |  |  |  |  |  |  |

2) Set a name and location as needed and click Next.

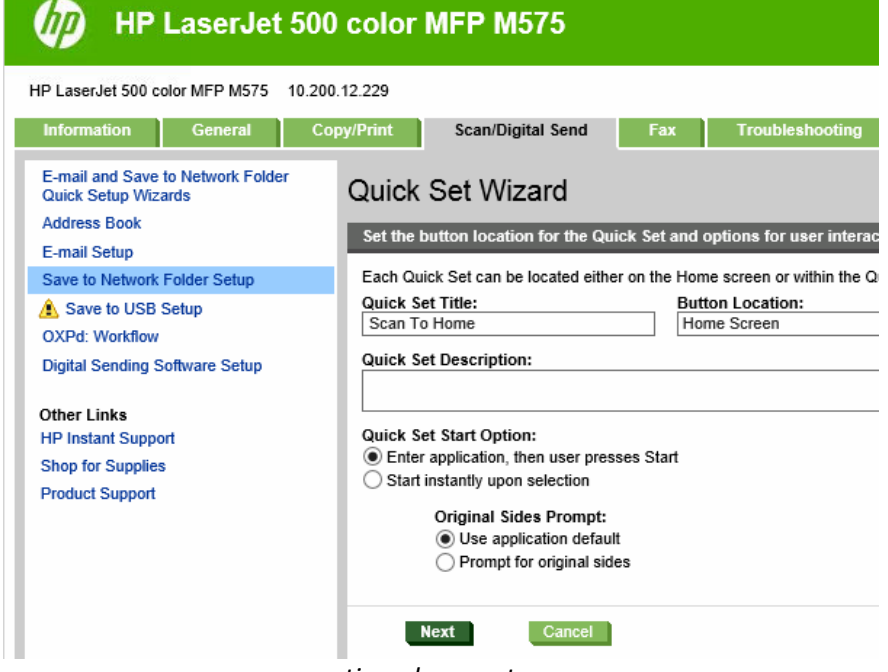

----continued on next page----

- 3) Select save to share folders or FTP folders. Click Add.
- **4)** Set path to be FTP:// then the IP address of the Pcounter server. File Path, should correspond to the workflow type, either /email for 'scan to email', /home for 'scan to home', or /onedrive for 'scan to OneDrive'.

| 5) HP LaserJet 500                                                                                                    | color MFP M575                                                                                                    |
|----------------------------------------------------------------------------------------------------|----------------------------------------------------------------------------------------------------|
| HP LaserJet 500 color MFP M575 10.200.<br>Information General Cop<br>E-mail and Save to Network Folder<br>Quick Setup Wizards<br>Address Book                                                      | 12.229<br>by/Print Scan/Digital Send Fax Troubleshoo<br>Quick Set Wizard<br>Folder Settings                                                                                                    |
| E-mail Setup<br>Save to Network Folder Setup<br>Save to USB Setup<br>OXPd: Workflow<br>Digital Sending Software Setup<br>Other Links<br>HP Instant Support<br>Shop for Supplies<br>Product Support | Standard shared folders are a simple UNC path without any variabl<br>Save to shared folders or FTP folders<br><u>Network Folder Path</u><br>ftp://10.200.199.126/home<br>Add Edit Remove<br>Save to a personal shared folder<br>Requires user sign-in and information specific to the user to cre<br>Retrieve the device user's home folder using this attribute:<br>HomeFolder<br>Create subfolder based on user name<br>Appends a user name subfolder at the end of the folder pat<br>Restrict subfolder access to user |
|                                                                                                    | <ul> <li>Send only to folders with read and write access<br/>This option supports folder verification and job notifications.</li> <li>Verify folder access prior to job start<br/>When unchecked, users can save jobs more quickly but job</li> <li>Allow sending to folders with write access only<br/>This option does not support folder verification or iob notification</li> </ul>                                                                                                    |

# 2.3.0 Lexmark Configuration

#### 2.3.1 Lexmark Style A

1) Browse to Settings > Email/FTP Settings.

|                       | Settings                            |                       | Settings                   |
|-----------------------|-------------------------------------|-----------------------|----------------------------|
| Device Status         | Default Settings                    | Device Status         | E-mail/FT                  |
| Scan Profile          | General Settings                    | Scan Profile          | E-mail Sett<br>FTP Setting |
| Copy Printer Settings | Bookmark Setup<br>Copy Settings     | Copy Printer Settings | SMTP Setu<br>Manage E-     |
| Settings              | Fax Settings<br>E-mail/FTP Settings | Settings              | Manage FT                  |
| Reports               | Print Settings<br>Paper Menu        | Reports               |                            |
| Links & Index         |                                     | Links & Index         |                            |
| Applications          |                                     | Applications          |                            |
| Order Supplies        |                                     | Order Supplies        |                            |

E-mail/FTP Settings E-mail Settings FTP Settings

SMTP Setungs SMTP Setup Manage E-mail Shortcuts Manage FTP Shortcuts

- 2) Create an FTP Shortcut.
- **3)** Set Name as needed.
- 4) Set server to the IP of the Pcounter server. Leave login info blank.
- 5) Set Path to either /email for 'scan to email', /home for 'scan to home', or /onedrive for 'scan to OneDrive'.

|                       | Settings                 |                  |                   |                                                                                                    |                     |            |            |       |            |          |
|-----------------------|--------------------------|------------------|-------------------|----------------------------------------------------------------------------------------------------|---------------------|------------|------------|-------|------------|----------|
| Device Status         | FTP Shortcut             | Setup            |                   |                                                                                                    |                     |            |            |       |            |          |
| Scan Profile          | Name*                    | Scan to my email | Required.         |                                                                                                    |                     |            |            |       |            |          |
|                       | Server                   | 192.168.2.3      |                   |                                                                                                    |                     |            |            |       |            |          |
| Copy Printer Settings | Login                    |                  |                   |                                                                                                    |                     |            |            |       |            |          |
| Settings              | Password                 |                  |                   |                                                                                                    |                     |            |            |       |            |          |
| 5                     | Path and Filename /email |                  | Full path and fil | Full path and filename (",*,:,?,<,>,  are invalid). Without an ending slash 1/, the last item in the file path will be used as a default file name. |                     |            |            |       |            |          |
| Reports               | Format                   | PDF (.pdf) •     |                   |                                                                                                    |                     |            |            |       |            |          |
| Links & Indox         | Content                  | Text/Photo 👻     |                   |                                                                                                    |                     |            |            |       |            |          |
| LINKS & HIGEA         | Color                    | Color -          | Maximum resol     | lution may                                                                                                    | be reduced for colo | or scans.  |            |       |            |          |
| Applications          | Resolution               | 300 dpi 👻        |                   |                                                                                                    |                     |            |            |       |            |          |
|                       | Shortcut*                | 1                | Required. Rang    | je: 1-99999                                                                                                    | . 0 = unassigned.   |            |            |       |            |          |
| Order Supplies        | Add Modify               | Delete Entry     | Delete List Emp   | tv Form                                                                                                    | Reset Form          |            |            |       |            |          |
|                       | Shortcuts: 0% spa        | ice used.        |                   | .,                                                                                                    |                     |            |            |       |            |          |
|                       | Name                     |                  | Server            | Login                                                                                                    | File Path           | Format     | Content    | Color | Resolution | Shortcut |
|                       | Scan to my ema           | ail              | 192.168.2.3       |                                                                                                    | /email              | PDF (.pdf) | Text/Photo | Color | 300 dpi    | 1        |

# 2.4.0 Sharp Configuration

### 2.4.1 Sharp Style A

1) Create address book entry with an identifying name like 'Scan to Email' or 'Scan to Home'.

| Top Page            | Index:                         | All Destinations 🝷 |                   |         |  |  |  |  |
|---------------------|--------------------------------|--------------------|-------------------|---------|--|--|--|--|
| ► Status            | Status Display Items:          |                    | 10 -              |         |  |  |  |  |
| ► Address Book      | Address Name ▲ 🔻               | Type ≜ <b>⊽</b>    | Address ≜ ₹       | No. ≜ ₹ |  |  |  |  |
| Custom Index        | Scan to my email               | FTP                | 192.168.2.203     | 1       |  |  |  |  |
| Document Operations | Save in my home directory      | FTP                | 192.168.2.203     | 2       |  |  |  |  |
| Job Programs        | scans                          | Network Folder     | \\osaserver\scans | 7       |  |  |  |  |
| ► User Control      | Total Address: 3               |                    |                   |         |  |  |  |  |
| System Settings     | Previous(M) 1/1 Next(N)        |                    |                   |         |  |  |  |  |
| Network Settings    | Select All(S) Clear Checked(Z) |                    |                   |         |  |  |  |  |

- 2) Edit address book entry. For IP use the Pcounter Server's IP Address.
- **3)** For Directory set /email for 'scan to email', /home for 'scan to home', or /onedrive for 'scan to OneDrive'.
- 4) For Username use Anonymous.
- 5) Make sure the [Frequent Use] option is checked to provide quick access to the user.

| ■ Top Page                | Address Type:                                                  | FTP -                      |                              |
|---------------------------|----------------------------------------------------------------|----------------------------|------------------------------|
| ▶ Status                  | Search Number:                                                 | 1 // 200                   |                              |
| ▼Address Book             |                                                                | 1 (1-999)                  |                              |
| Custom Index              | Address Name (Required).                                       | Scan to my email           | (Up to 36 characters)        |
| Document Operations       | Initial (Optional):                                            | My email (Up to 10 charact | ers)                         |
| ▶ Job Programs            | Key Name:                                                      | My email (Up to 18         | characters)                  |
| ► User Control            | Custom Index:                                                  | User 1 👻                   |                              |
| System Settings           | Register this Address to be added to the [Frequent Use] index. |                            |                              |
| Network Settings          | Hostname or IP Address (Required):                             | 192.168.2.203              | (Up to 127 characters)       |
| Application Settings      | File Format:                                                   | File Type:                 | PDF -                        |
| E-mail Alert and Status   |                                                                | Black & White:             | Compression Mode: MMR (G4) 🔻 |
| Storage Backup            |                                                                | Color/Grayscale:           | Compression Ratio: Medium 💌  |
| Device Cloning            | Directory:                                                     | /email                     | (Up to 200 characters)       |
| Update of Firmware        | User Name:                                                     | anonymous                  | (Up to 32 characters)        |
| ▶ Job Log                 | Password:                                                      | •••••                      | •••(1-32 digits)             |
| Security Settings         |                                                                | Change Password            |                              |
| Custom Links              | Enable SSL                                                     |                            |                              |
| Operation Manual Download | Enable Hyperlink to FTP server to be e-mailed                  |                            |                              |

-mail Destination:

### 2.5.0 Kyocera Configuration

#### 2.5.1 Kyocera Style A

- 1) Browse to Address Book Contacts.
- 2) Create address book entry with an identifying name like 'Scan to Email' or 'Scan to Home'.

| Start         | Basic   | Printer               | Scanner                | Jobs     | Document Box | Advanced  |                   |  |  |        |  |
|---------------|---------|-----------------------|------------------------|----------|--------------|-----------|-------------------|--|--|--------|--|
|               |         | <u>Basic</u> > /      | Address Book:          | Contacts |              |           | •                 |  |  |        |  |
|               |         |                       |                        |          |              |           |                   |  |  |        |  |
| 🔻 Basic       |         | Address Book Contacts |                        |          |              |           |                   |  |  |        |  |
| Login Menu    |         |                       | 4 Contacts   Groups    |          |              |           |                   |  |  |        |  |
| Logout        |         |                       |                        |          |              |           |                   |  |  |        |  |
| Defaults      |         | Contact               | Summary                |          |              |           |                   |  |  |        |  |
| Network       |         |                       | Number of Contacts: 7  |          |              |           |                   |  |  |        |  |
| Time          |         |                       |                        |          |              |           |                   |  |  |        |  |
| Reset         |         | Address List          |                        |          |              |           |                   |  |  |        |  |
| Device Defau  | ilts    | 1                     |                        |          |              |           | Search by Name:   |  |  | Search |  |
| Address Bool  | k 🕨     |                       |                        |          |              |           |                   |  |  |        |  |
| Security      |         | Add Con               | tact   <u>Delete C</u> | ontact   |              |           |                   |  |  |        |  |
| Password Ch   | ange    |                       |                        |          |              |           |                   |  |  |        |  |
| Device Securi | ity 🕨 🕨 |                       | Number                 |          |              | Name      |                   |  |  |        |  |
| User Login    |         |                       |                        |          |              |           |                   |  |  |        |  |
| Certificates  | •       |                       | <u>1</u>               |          |              | Scan to r | ny email          |  |  |        |  |
|               |         |                       | 2                      |          |              | Save to r | my home directory |  |  |        |  |

- 3) For Host Name use the Pcounter Server's IP address, for Port Number use 21.
- 4) For Path use /email for 'scan to email', /home for 'scan to home', or /onedrive for 'scan to OneDrive'.
- 5) Leave Login User Name and Password blank.

| Start         | Basic   | Printer          | Scanner                              | Jobs | Document Box | Advanced |                 |             |  |  |  |  |
|---------------|---------|------------------|--------------------------------------|------|--------------|----------|-----------------|-------------|--|--|--|--|
|               |         | <u>Basic</u> > / | Basic > Address Book: Contacts: Edit |      |              |          |                 |             |  |  |  |  |
|               |         | _                |                                      |      |              |          |                 |             |  |  |  |  |
| ▼ Basic       |         | Addre            | Address Book Contacts - Edit         |      |              |          |                 |             |  |  |  |  |
| Login Menu    |         | - ↓ Conta        | + Contacts   Groups                  |      |              |          |                 |             |  |  |  |  |
| Logo          | out     |                  |                                      |      |              |          |                 |             |  |  |  |  |
| Defaults      |         | Contact          | Contact Information                  |      |              |          |                 |             |  |  |  |  |
| Network       |         |                  | Number: 1                            |      |              |          |                 |             |  |  |  |  |
| Time          |         | 1                | Name: Scan to my email               |      |              |          |                 |             |  |  |  |  |
| Reset         |         |                  | Hands, Scan to my entain             |      |              |          |                 |             |  |  |  |  |
| Device Defau  | ılts    | FTP              |                                      |      |              |          |                 |             |  |  |  |  |
| Address Bool  | k 🕨     |                  |                                      |      |              |          | Host Name       | 192 169 2 2 |  |  |  |  |
| Security      |         |                  | nos Name: 192.168.2.3                |      |              |          |                 |             |  |  |  |  |
| Password Ch   | ange    |                  | Port Number: 21                      |      |              |          |                 |             |  |  |  |  |
| Device Securi | ity 🕨 🕨 |                  | Path: /email                         |      |              |          |                 |             |  |  |  |  |
| User Login    |         | _                |                                      |      |              |          |                 |             |  |  |  |  |
| Certificates  | • •     |                  | Login User Name:                     |      |              |          |                 |             |  |  |  |  |
|               |         |                  |                                      |      |              |          | Login Password: |             |  |  |  |  |
|               |         |                  |                                      |      |              |          |                 |             |  |  |  |  |

### 2.6.0 Ricoh Configuration

#### 2.6.1 Ricoh Type A

1) Use Internet Explorer to open Ricoh MFP's web interface and login as Admin.

RICOH MP C401 Web Image Monitor

2) Browse to Device Management > Address Book.

| Home                    |                        |  |  |  |
|-------------------------|------------------------|--|--|--|
|                         |                        |  |  |  |
| 1 Status/Information    | Device Name : RICOH I  |  |  |  |
| Device Management •     | Configuration          |  |  |  |
| Drint lab/Ctared File   | Address Book           |  |  |  |
|                         | Reset Printer Job      |  |  |  |
| Convenient Links        | Reset the Machine      |  |  |  |
|                         | Device Home Management |  |  |  |
| RICOH Developer Program | Screen Monitoring      |  |  |  |

3) Click Add User.

Address List (Display All Items)

| Back                                                                   |                                          |
|------------------------------------------------------------------------|------------------------------------------|
| With Easy opput you can edit the<br>With Detail input you can edit all | Address Book with a wizard met<br>items. |
| Easy Input Detail Input                                                | _                                        |
| Add User 🖉 Change                                                      | Delete 🚮 Add Group                       |
| Completed                                                              | 6 / 6 item(s)                            |

4) Check the box for "Folder Destination" and click Next.

# Add User

Select item(s) to register, then press [Go to Next].

| User Information     |                                                                       |
|----------------------|-----------------------------------------------------------------------|
| Basic Information    | Basic information such as Registration No. or Name can be registered. |
| Destination          |                                                                       |
| Email Destination    | Email destination can be registered.                                  |
| ✓ Folder Destination | Information about network folder can be registered.                   |

5) In the name field type an identifying name like 'Scan to Email' or 'Scan to Home', and click Next. **Step1.Basic Information** 

| Enter items. The name entered in | [Key Display] will be displayed on the destination k |
|----------------------------------|------------------------------------------------------|
| Registration No.(Required)       | :00007                                               |
| ■Name(Required)                  | :Scan To Home                                        |
| ■Key Display                     | :                                                    |
| ∎Title 1                         | : None 🗸                                             |
| Title 2                          | : None 🗸                                             |
| ∎Title 3                         | : None 🗸                                             |
| Add to Freq.                     | : On Off                                             |

6) Change protocol to FTP.

Populate the server's IP Address in the Server name field. For path use /email for 'scan to email', /home for 'scan to home', or /onedrive for 'scan to OneDrive'. Click Next. Click OK. Repeat as needed. Enter the folder information. Protocol : SMB • FTP :21 Port No.(Required) Server Name(Required) 192.168.0.102 Path(Required) /home ■Login User Name Login Password Confirm Login Password

# **3.0.0** Documentation and Video Links

Download or view this guide online at: http://apps.pcounter.com/docs/pcounter\_scan\_server.pdf

Download or view the Pcounter Scan Server guide online at: <a href="http://apps.pcounter.com/docs/PcounterOneDrive.pdf">http://apps.pcounter.com/docs/PcounterOneDrive.pdf</a>

Please view all Pcounter Videos online at: <a href="https://www.youtube.com/andtechsf/">https://www.youtube.com/andtechsf/</a>

Please also visit our Pcounter Support website at: <a href="https://pcounter.wixanswers.com/en/">https://pcounter.wixanswers.com/en/</a>

This concludes the guide. If there are any questions, please email <a href="mailto:support@pcounter.com">support@pcounter.com</a>